## ScotEID Library Research

Written By: ScotEID

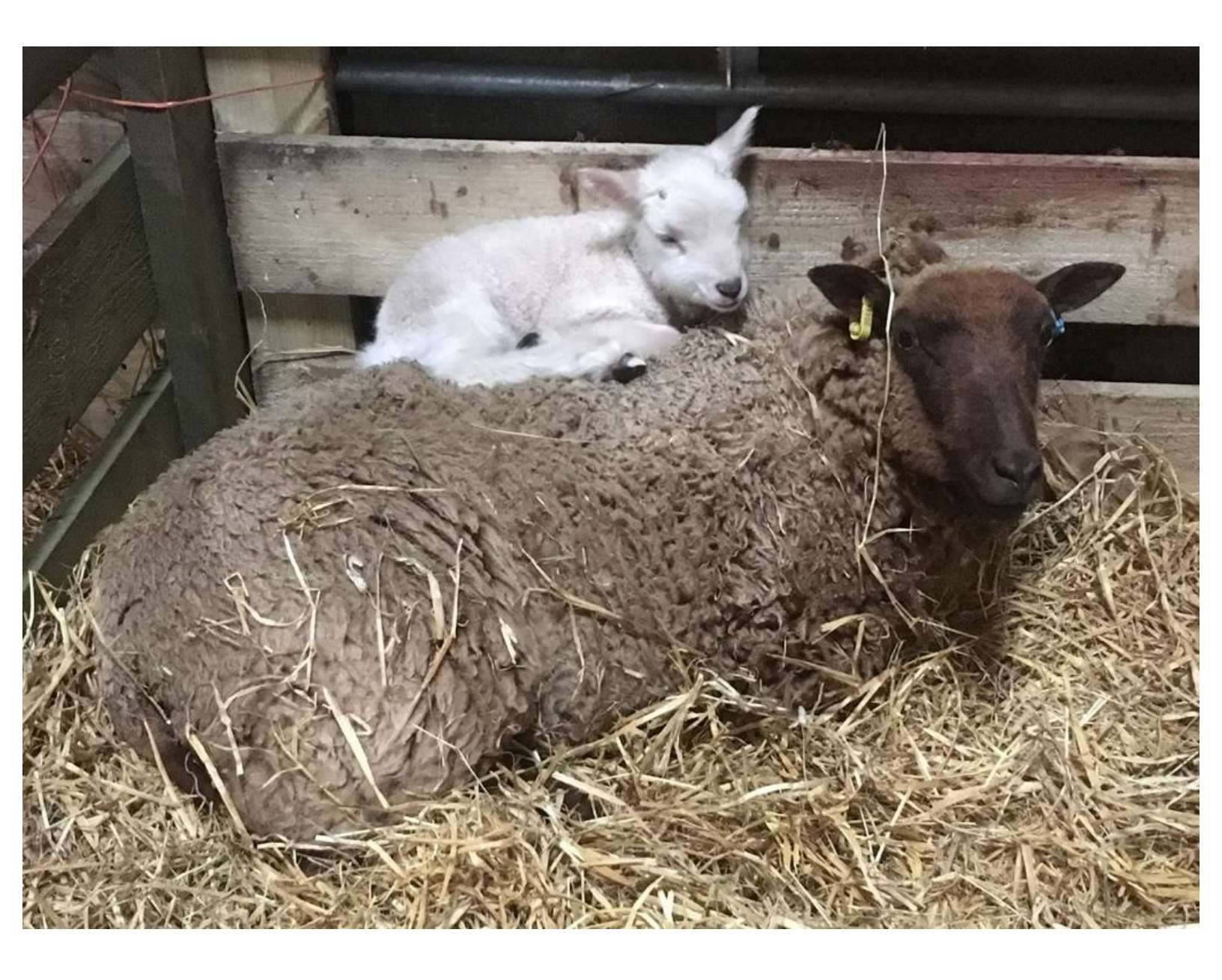

This document was generated on 2022-09-05 06:46:29 AM (MST).

## Step 1 — ScotEID Research

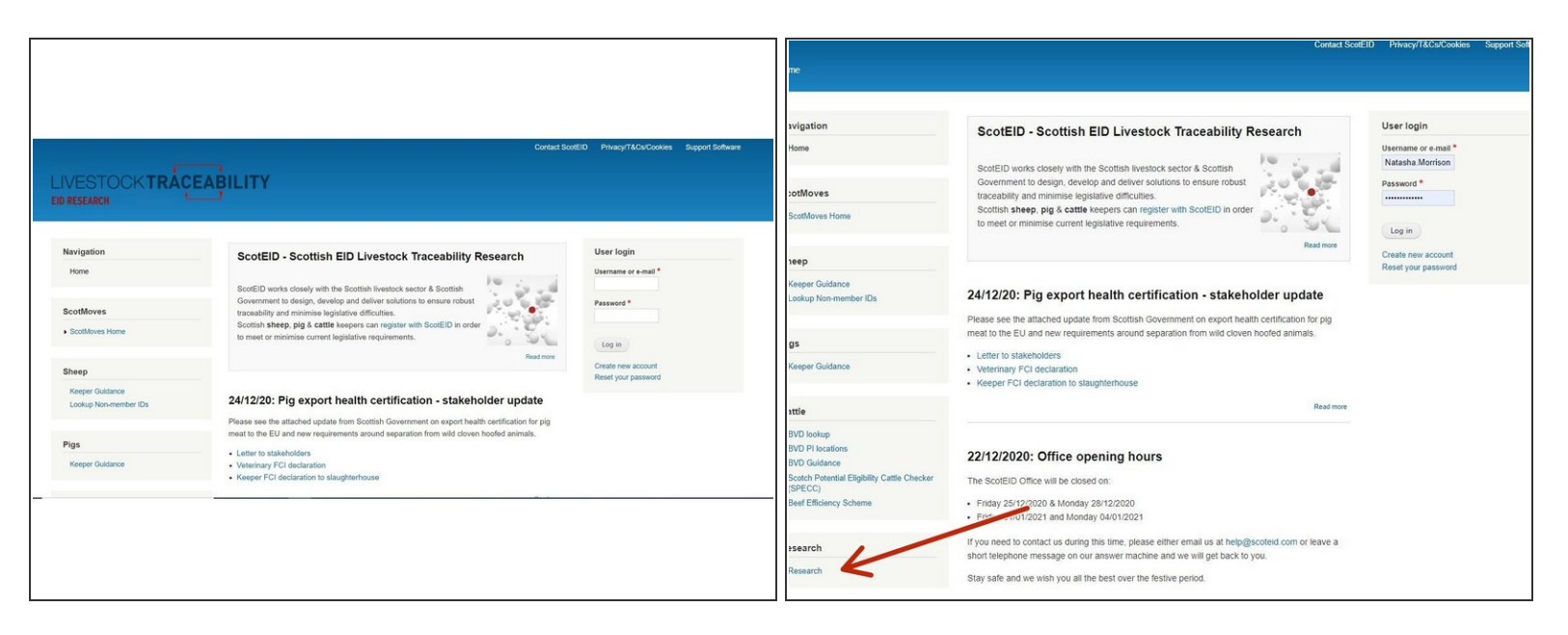

- Refer to the ScotEID website by entering www.scoteid.com into your browser. This will direct you to the ScotEID home page - see first diagram
- There are subject headings down the left hand side of the screen e.g Scotmoves, Pigs and Sheep.
  Scroll down to the very bottom of this page to find the Research Menu. To open this, click on the word Research as shown by the red arrow in the second diagram

This document was generated on 2022-09-05 06:46:29 AM (MST).

## Step 2 — ScotEID Research

| Navigation                                                                                      | Research                                                                                                    | User login                                |
|-------------------------------------------------------------------------------------------------|----------------------------------------------------------------------------------------------------|-------------------------------------------|
| Home                                                                                            | On behalf of a joint Scottish Government/Industry Working Group, ScotEID co-ordinates<br>research funded by Scottish Government into the feasibility of multi species tracing systems<br>and livestrick EID within Scottand                                                                                                    | Username or e-mail *                      |
| ScotMoves                                                                                       | and investock Erb within Scoland,                                                                                                    | Password *                                |
| ScotMoves Home                                                                                  | ScotEID                                                                                                    |                                           |
|                                                                                                 |                                                                                                    | Log in                                    |
| Sheep                                                                                           | 16/02/2017: About ScotEID                                                                                                    | Create new account<br>Reset your password |
| Keeper Guidance                                                                                 | Market and the Ware of the                                                                                                    |                                           |
| Lookup Non-member IDs                                                                           | Multi-species Traceability                                                                                                    |                                           |
| Pigs                                                                                            | Papers  O2/03/2015: ScotEID phase 4 report                                                                                                    |                                           |
| Keeper Guidance                                                                                 |                                                                                                    |                                           |
|                                                                                                 |                                                                                                    |                                           |
| Cattle                                                                                          | Sheep EID                                                                                                    |                                           |
| BVD Dolup  BVD PI locations  BVD Quidance  Soctch Potential Eligibility Cattle Checker  (SPECC) | As part of the SectEID's work to identify practical and affordable ED systems to comply<br>with European equidations introdu longroup investor kareability specificationy the "ED<br>regulation" Council Regulation EC 21/2004 and its accompanying "implementing<br>regs" EC 1505/2004 and subsequent amendments, the following research papers have<br>been published. |                                           |
| Beef Efficiency Scheme                                                                          | Papers  22/03/2012: Tag read rates 2011 report summary                                                                                                    |                                           |
| Research                                                                                        | UNIDAZUTE: ED Bolts report  31/05/2011: Analysis of malfunctioning tags  27/05/2011: ScotED Boas 2 copet                                                                                                    |                                           |
| Research                                                                                        | Zhudizu H. Scutelu Phase z repuit                                                                                                    |                                           |
|                                                                                                 | Videos:  Otto 2014 Real time EID reception of share at market                                                                                                    |                                           |

 When you open the Research Menu, you will see an introductory paragraph at the top, followed by a list of all research links added.
 These are sorted by category. You can select any of these by clicking on the blue hyperlink. The remaining categories on the page, are shown in the next image.

## Step 3 — ScotEID Research

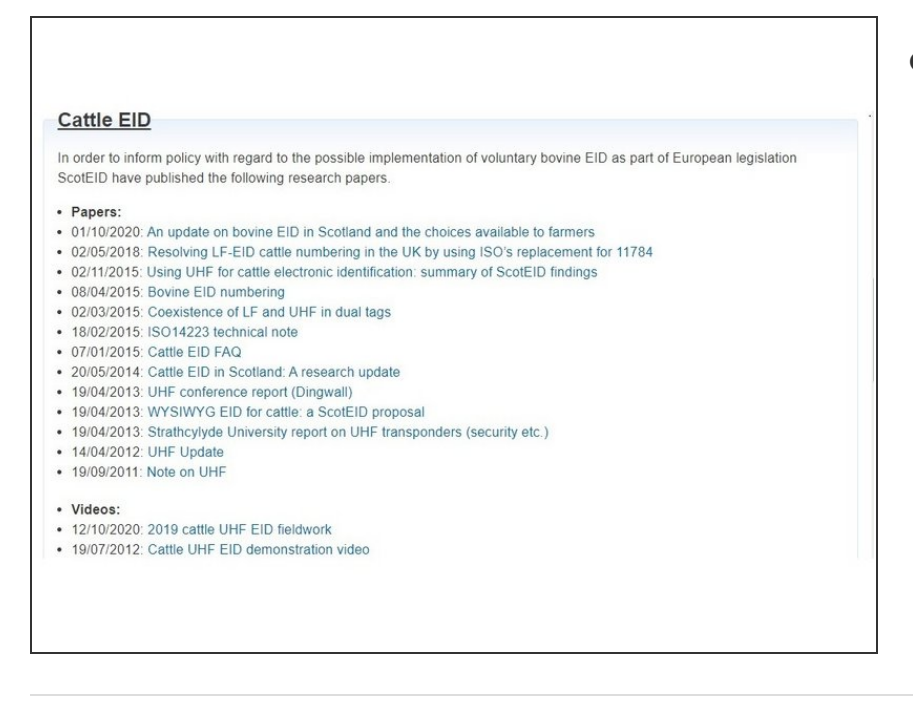

 This diagram shows the remaining headings on the Research page.

If you require further assistance, please contact ScotEID on 01466 794323.

This document was generated on 2022-09-05 06:46:29 AM (MST).